## How To: View Check Stub in Skyward for Business

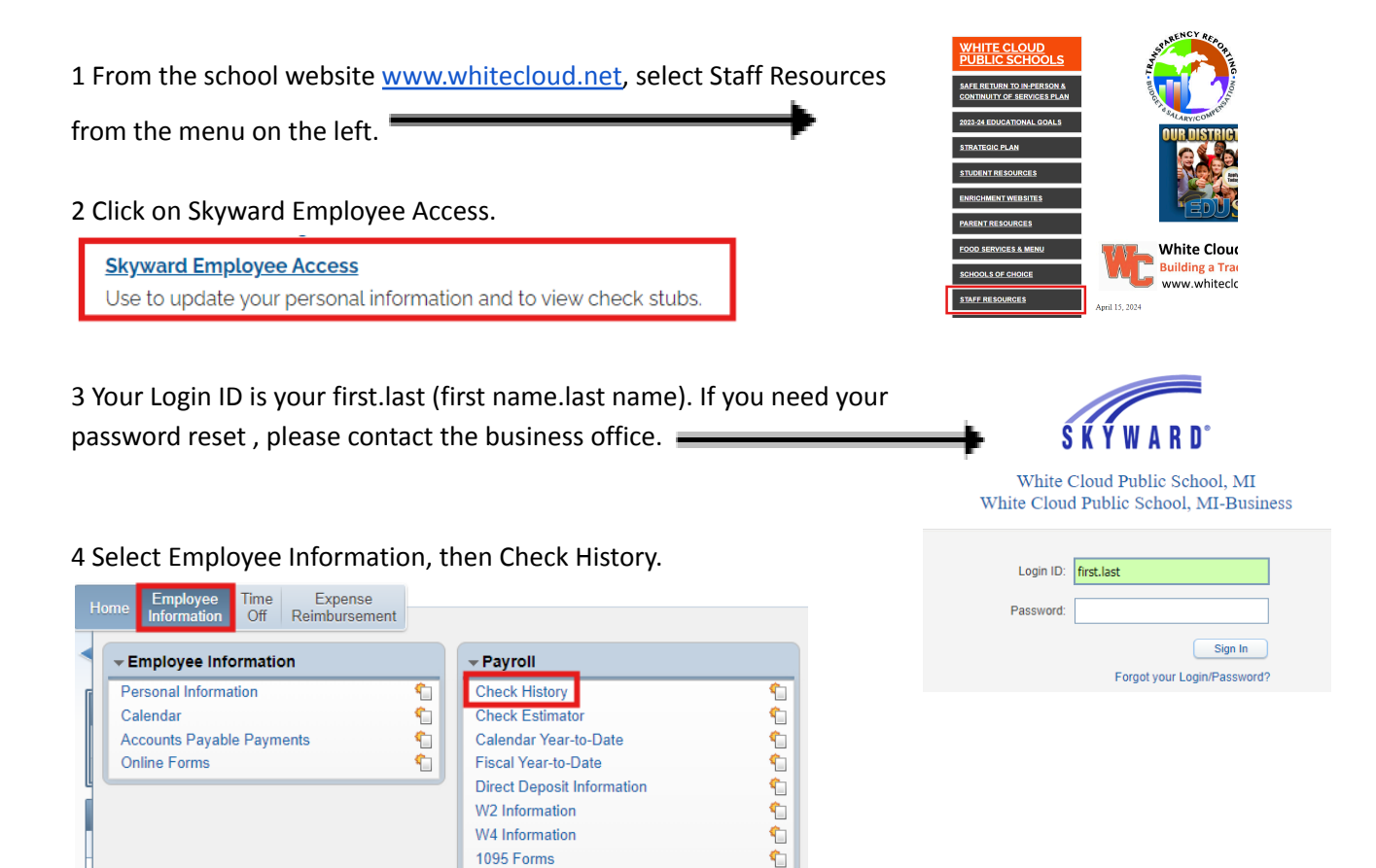

5 Click on the Check Number or on the triangle to see more details.

| White Cloud Public School, MI                    |                   |                          |               |        |
|--------------------------------------------------|-------------------|--------------------------|---------------|--------|
| Home Employe                                     | ee Time<br>on Off | Expense<br>Reimbursement |               |        |
| <ul> <li>■ Check History ☆</li> </ul>            |                   |                          |               |        |
| Views: Check Date Seq - Check Detail Information |                   |                          |               |        |
| Check Date 👻                                     | Che<br>Num        | eck Gross<br>ber Wages   | Net<br>Amount | C<br>T |
| 08/09/2024                                       | <u>90001</u>      | 27.78                    | 02.13         | R      |
| ▶ 07/26/2024                                     | 90001             | 27.78                    | 10.59         | R      |
| • 07/12/2024                                     | 90001             | 27.78                    | 10.59         | R      |
| ▶ 06/28/2024                                     | 90001             | 27.78                    | 86.33         | R      |
| ▶ 06/14/2024                                     | 90001             | 87.78                    | 28.46         | R      |

6 Look over your check stub amount for accuracy. If you see any errors, or if you have questions, please contact the business office immediately.